# PANDUAN PENDAFTARAN URECOL

### 1. Mendaftar sebagai User

Sebelum mendaftar sebagai peserta seminar, semua harus memiliki akun terlebih dahulu di URECOL. Langkahlangkah untuk memperoleh aku di URECOL sebagai berikut.

a. Buka website <u>www.urecol.org/5</u> melalui browser (mozila firefox, google chrome, dll)

|                      | The 5t<br>Unit                                                                                                    | h University Research Colloquium<br>versitas Ahmad Dahlan (UAD) Yogyakarta<br>Sabtu,18 Februari 2017 | 5°2017<br>URECOL<br>University Research Colloquium |  |
|----------------------|----------------------------------------------------------------------------------------------------|----------------------------------------------------------------------------------------------------|----------------------------------------------------|--|
| Daftar               | Baru · Masuk                                                                                                    |                                                                                                    |                                                    |  |
|                      | c                                                                                                    | confTool Conference Administration                                                                   |                                                    |  |
|                      | Silahkan masuk agar anda dapat mengirim seminar.                                                                                                    | kan kontribusi, memberi atau menampilkan review atau mend                                            | laftar sebagai <b>peserta</b>                      |  |
|                      | Jika anda belum membuat akun user, silahk                                                                                                    | an lakukan sekarang.                                                                                 |                                                    |  |
|                      |                                                                                                    | Masuk Akun                                                                                           |                                                    |  |
|                      | Kunjungan pertama                                                                                                    | •                                                                                                    |                                                    |  |
|                      |                                                                                                    | Daftar baru                                                                                          |                                                    |  |
|                      | User terdafta                                                                                                    | r                                                                                                    |                                                    |  |
|                      | Nama user atau alamat e-mail                                                                                                    |                                                                                                    |                                                    |  |
|                      | Sandi                                                                                                    | · Lupa sandi anda?                                                                                   |                                                    |  |
|                      |                                                                                                    | Masuk                                                                                                |                                                    |  |
|                      |                                                                                                    |                                                                                                    |                                                    |  |
| Alamat K<br>Seminar: | Alamat Kontak: urecoluad@gmail.com Conference System - VSIS ConfTool Standard 1.8.4<br>Seminar: The 5th URECOL © 2001 - 2015 byH. Weinreich, Hamburg, Germany |                                                                                                    |                                                    |  |

b. Pilih Daftar Baru, akan muncul isian data seperti berikut ini

| Т                                                                       | he 5th University Research Colloquium<br>Universitas Ahmad Dahlan (UAD) Yogyakarta<br>Sabtu,18 Februari 2017                                                   |
|-------------------------------------------------------------------------|----------------------------------------------------------------------------------------------------|
| Masuk                                                                   |                                                                                                    |
| Daftar Baru                                                             |                                                                                                    |
| Semua kolom bertanda asterisk<br>Jangan lupa untuk mengisi Nar<br>aman. | : (*) berwarna kuning <u>harus diisi</u> . Untuk kolom lainnya dikosongkan saja.<br>na User dan Sandi di bagian Informasi Akun, dan mencatatnya di tempat yang |
| Informasi Personal                                                      |                                                                                                    |
| * Instil                                                                |                                                                                                    |
| Departen                                                                | en                                                                                                    |
| * Pangg                                                                 | an O Ibu.                                                                                                    |
|                                                                         | O Bpk.                                                                                                    |
|                                                                         | ○ Dr.<br>○ Prof                                                                                                    |
| Gelar Akademis Lengkap / Po                                             | sisi                                                                                                    |
| Profesio                                                                | nal                                                                                                    |
| Nama De                                                                 |                                                                                                    |
| * Nama Belakang (jika nama tunggal, sila<br>ketik ulang Nama Depan an   | da.                                                                                                    |
| * Alar                                                                  | nat                                                                                                    |
| Alamat Bari                                                             | s2                                                                                                    |
| (*) Kode F                                                              |                                                                                                    |
| * K                                                                     | ota                                                                                                    |
| Negara Bagian / Wilayah / Provi                                         | nsi Silahkan pilih (hanya AS / Kan / Aus)                                                                                                    |
| * Neg                                                                   | ara 🛶 Silahkan Pilih Negara 🔹                                                                                                    |
| Nomor HP/Telej                                                          |                                                                                                    |
| - Fi                                                                    | ks                                                                                                    |
| *E-n                                                                    | nail                                                                                                    |
| URL Web                                                                 | ite                                                                                                    |
| Komentar U                                                              | ser                                                                                                    |
|                                                                         |                                                                                                    |
| Informasi Akun                                                          |                                                                                                    |
| *Nama U                                                                 | ser ( <u>Swilag</u><br>Nama User anda harus terdiri dari setidaknya dua (2) karakter panjangnya. Besar kecilnya huruf<br>berpengaruh.                          |
| * Sa                                                                    | ndi                                                                                                    |
|                                                                         | 🗆 Saya ingin menerima sebuah e-mail dengan sandi saya.                                                                                                    |
|                                                                         | Kirim Data User                                                                                                    |

- c. Isikan data user sesuai dengan petunjuk pengisian yang ada
- d. Untuk baris Informasi Akun, user dapat mengisi nama user dan sandi yang memudahkan user untuk login keakun masing-masing.
- e. Centang bagian "saya ingin menerima e-mail dengan sandi saya" jika ingin menerima email informasi tentang username dan password akun masing-masing

| Informasi Akun |                                                                                                  |  |
|----------------|--------------------------------------------------------------------------------------------------|--|
| * Nama User    | dxdiag                                                                                           |  |
|                | Nama User anda harus terdiri dari setidaknya dua (2) karakter panjangnya. Besar kecilnya huruf   |  |
|                | berpengaruh.                                                                                     |  |
| * Sandi        | •••••                                                                                            |  |
|                | Sandi harus terdiri dari lima (5) karakter atau lebih dan harus terdiri dari kombinasi huruf dan |  |
|                | angka. Besar kecilnya huruf berpengaruh.                                                         |  |
|                | 🗆 Saya ingin menerima sebuah e-mail dengan sandi saya.                                           |  |
|                | Kirim Data User                                                                                  |  |

- f. Klik Kirim data user untuk mendaftar akun anda
- g. Jika berhasil user akan mendapatkan email notifikasi sudah mendaftar yang berisi username dan password

# 2. Mendaftar sebagai peserta Seminar

A BHAR

- a. Buka website <u>www.urecol.org/5</u> melalui browser (mozila firefox, google chrome, dll)
- b. Masukkan nama user dan sandi dan klik masuk

| ConfTool Conference Administratic<br>rimkan kontribusi, memberi atau menampilkan re<br>ahkan lakukan sekarang.<br>Masuk Akun<br>a? | DN<br>eview atau mendaftar sebagai peserta   |
|----------------------------------------------------------------------------------------------------|----------------------------------------------|
| ConfTool Conference Administratic<br>rimkan kontribusi, memberi atau menampilkan re<br>ahkan lakukan sekarang.<br>Masuk Akun<br>a? | DN<br>eview atau mendaftar sebagai peserta   |
| rimkan kontribusi, memberi atau menampilkan re<br>ahkan lakukan sekarang.<br>Masuk Akun<br>a?                                      | eview atau mendaftar sebagai peserta         |
| ahkan lakukan sekarang.<br>Masuk Akun<br>a?                                                                                        |                                              |
| Masuk Akun<br>a?                                                                                                    |                                              |
| a?                                                                                                    |                                              |
|                                                                                                    |                                              |
| Dattar baru                                                                                                    |                                              |
| tar                                                                                                    |                                              |
| aii: dxdiag<br>di: ••••••••••••••••••••••••••••••••••••                                                                            |                                              |
|                                                                                                    | Conference System - VSIS ConfTool Standard 1 |
|                                                                                                    | di: • Lupa sandi anda?<br>Masuk              |

| STATE ANALOS OF THE STATE OF THE STATE OF TH | The 5th University Research Colloquium<br>Universitas Ahmad Dahlan (UAD) Yogyakarta<br>Sabtu,18 Februari 2017                                                                                                    | URECOLU           |
|----------------------------------------------------------------------------------------------------|----------------------------------------------------------------------------------------------------|-------------------|
| lkhtisar                                                                                                    |                                                                                                    | 🛱 Keluar          |
| jangan lupa untuk me                                                                                                    | endaftar seminar!                                                                                                    |                   |
| Anda belum terdaftar<br>sebagai Peserta".                                                                                                    | sebagai peserta seminar. Jika anda ingin berpartisipasi, anda bisa mendaftar mela                                                                                                    | alui menu "Daftar |
| Selamat datang,                                                                                                    |                                                                                                    |                   |
| Anda masuk sebagai user d <b>x</b>                                                                                                    | diag.                                                                                                    |                   |
| Anda tidak terdaftar sebaga                                                                                                    | i peserta. Anda dapat mendaftar dibawah.                                                                                                    |                   |
| Anda bisa memilih dari pilih                                                                                                    | nan berikut:                                                                                                    |                   |
| Kirim Kontribusi<br>Anda boleh m<br>Daftar sebagai Pess<br>Disini anda da<br>Tampilkan Rincian /<br>Disini anda da<br>Edit Rincian Akun U<br>Disini anda da<br>Keluar<br>Silahkan kelu<br>Keluar dan Kembal<br>Keluar dan ke                                                                                                    | iengirimkan kontribusi untuk acara ini.<br>erta<br>apat mendaftar sebagai peserta seminar.<br>Akun User<br>apat mengakses data pribadi akun user anda.<br>Iser<br>apat memperbarui data pribadi user.<br>ar jika anda telah selesai untuk mencegah akses yang tidak diinginkan terhadap al<br>i ke Website Utama<br>mbali ke website "The 5th University Research Colloquium". | sun anda.         |

d. Untuk mendaftar sebagai peserta seminar klik **Daftar sebagai Peserta**, akan muncul halaman isian seperti dibawah ini

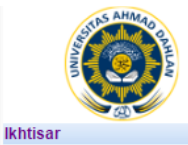

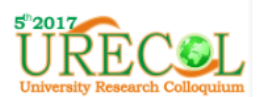

🗈 Keluar

#### Pendaftaran peserta seminar - Langkah 1 dari 3

Disini anda dapat mendaftar sebagai peserta seminar. Silahkan masukkan status anda, diikuti oleh anggota anda, kode matrikulasi atau pendaftaran (jika ada), dan klik "Lanjutkan ke Langkah 2".

Informasi Status Peserta

\* Status
O 1. Oral Presentasi Umum/Dosen/Peneliti
O 2. Oral Presentasi Mahasiswa
O 3. Partisipan
Lanjutkan ke langkah 2

index > participate
Tampian Cetak
Amat Kortak: urecoluad@gmail.com
Seminar: The 5th URECOL
Conference System - VSIS ConfTool Standard 1.8.4
@ 201 - 2016 byH. Weinreich, Hamburg, Gemany

- e. Pilih salah satu untuk status kepesertaan anda di URECOL, kemudian klik lanjutkan ke langkah 2
- f. Untuk langkah ke 2 berhubungan dengan pembelian prosiding dan metode pembayaran. Jika ingin membeli prosiding klik pada bagian **Pemesanan Prosiding**. Untuk metode pembayaran panitia menyediakan 2 metode yaitu melalui transfer bank atau cash pada saat acara/kesekertariatan URECOL di gedung LPP UAD jl. Gondosuli No. 1 Semaki Umbulharjo Yogyakarta

| AMAGO DELA                                                 | The 5th<br>Unive                                                 | University Re<br>ersitas Ahmad Dahi<br>Sabtu,18 Feb                                                                          | search Colloquiu<br>Ian (UAD) Yogyakarta<br>ruari 2017                            |                                        | RECOL                                                     |
|------------------------------------------------------------|------------------------------------------------------------------|----------------------------------------------------------------------------------------------------|-----------------------------------------------------------------------------------|----------------------------------------|-----------------------------------------------------------|
| khtisar                                                    |                                                                  |                                                                                                    |                                                                                   |                                        | 🗈 Kelua                                                   |
| endaftaran peserta se                                      | eminar - Lang                                                    | kah 2 dari 3                                                                                                    |                                                                                   |                                        |                                                           |
| ilahkan pilih acara/minat anda d                           | tisini, masukkan me                                              | etode pembayaran dan l                                                                                                    | klik "Laniutkan".                                                                 |                                        |                                                           |
| nda Reguler.                                               |                                                                  |                                                                                                    |                                                                                   |                                        |                                                           |
| Acara/Barang                                               |                                                                  |                                                                                                    |                                                                                   |                                        |                                                           |
| Seminar & Presentasi                                       |                                                                  |                                                                                                    |                                                                                   |                                        | harga tunggal                                             |
|                                                            | <ul> <li>The 5<br/>Sabtu<br/>Kamp<br/>pada<br/>JI. Ka</li> </ul> | th University Research<br>,18 Februari 2017 (08.0<br>us 1 Universitas Ahmad<br>ruang yang berbeda)<br>pas No. 9 Semaki, Umbi | n Colloquium<br>0 - 16.00)<br>I Dahlan (dan diteruskan den<br>ulharjo, Yogyakarta | gan presentasi par                     | IDR 150.000,00<br>allel                                   |
| Biaya Prosiding                                            |                                                                  |                                                                                                    |                                                                                   |                                        | harga tunggal                                             |
|                                                            | Peme<br>Silaka                                                   | e <b>sanan Prosiding</b><br>n centang opsi ini jika Anda i                                                                   | ingin memesan prosiding cetak.                                                    |                                        | IDR 100.000,00                                            |
| Rincian Pembayaran                                         |                                                                  |                                                                                                    |                                                                                   |                                        |                                                           |
| * Metode P                                                 | ambayaran<br>OM<br>OTi                                           | elalui transfer bank<br>Inai pada saat kedatang                                                                              | jan di meja pendaftaran                                                           |                                        |                                                           |
| Lain-lain                                                  |                                                                  |                                                                                                    |                                                                                   |                                        |                                                           |
| Keteran                                                    | gan Peserta                                                      |                                                                                                    |                                                                                   |                                        |                                                           |
|                                                            |                                                                  |                                                                                                    | Lanjutkan ke langkah 3                                                            | : periksa dan konfi                    | rmasi masukan anda                                        |
|                                                            |                                                                  |                                                                                                    |                                                                                   | 1                                      | Kembali ke langkah 1                                      |
| index > participate                                        |                                                                  |                                                                                                    |                                                                                   |                                        | Tampilan Cetak 🚽                                          |
| amat Kontak: urecoluad@gmail.com<br>eminar: The 5th URECOL |                                                                  |                                                                                                    |                                                                                   | Conference System<br>© 2001 - 2015 byH | - VSIS ConfTool Standard 1.8<br>Weinreich, Hamburg, Germa |

g. Jika sudah memilih metode pembayaran, klik **lanjutkan ke langkah 3 : periksa dan konfirmasi masukan anda**. Akan muncul form konfirmasi seperti di bawah.

| Nama dan Institusi Lisor                                                      | ,,                                                                                                  |                            |                                                                        |
|-------------------------------------------------------------------------------|----------------------------------------------------------------------------------------------------|----------------------------|------------------------------------------------------------------------|
| Indrawan, Fradika                                                             |                                                                                                    |                            | 1002                                                                   |
| Chiversitas Anniau Danian                                                     |                                                                                                    |                            |                                                                        |
| Status User/Kewenangan dan Data Pe                                            | ndaftaran                                                                                           |                            |                                                                        |
| Status User / Kewenangan                                                      |                                                                                                    |                            |                                                                        |
| Administrator ConfTool (Admin)                                                |                                                                                                    |                            |                                                                        |
| Status Peserta                                                                |                                                                                                    |                            |                                                                        |
| Tanggal Pendaftaran: 26th Jan 2017<br>Status: 1. Oral Presentasi Umum/Do:     | , 05:22:24am (Reguler)<br>sen/Peneliti                                                              |                            |                                                                        |
| Imi Dookrinoi                                                                 |                                                                                                    | Unit Horgo                 | Diava                                                                  |
| 1 Seminar & Presentasi                                                        |                                                                                                    | IDR 250 000 00             | IDR 250 000 00                                                         |
| . The 5th University                                                          | Research Colloquium                                                                                 | 1011200.000,00             | 1011200.000,00                                                         |
| Tanggal Acara: Sabtu, 18                                                      | Februari 2017 (08.00 - 16.00)                                                                       |                            |                                                                        |
| Tempat Acara: Kampus<br>dengan presentasi paralle<br>JI. Kanas No. 9 Semaki J | 1 Universitas Ahmad Dahlan (dan diteruskan<br>I pada ruang yang berbeda)<br>John Jharin, Yonyakarta |                            |                                                                        |
|                                                                               | a na se se se se se se se se se se se se se                                                         | Jumlah Total               | IDR 250.000,00                                                         |
| Rincian Pembayaran:                                                           |                                                                                                    |                            |                                                                        |
| Metode Pambayaran: Tunai pada sa                                              | at kedatangan di meja pendaftaran                                                                   |                            |                                                                        |
| Panitia belum mencetak tagihan ini.                                           |                                                                                                    |                            |                                                                        |
| Belum ada pembayaran yang didafta                                             | arkan.                                                                                              |                            |                                                                        |
| Aksi                                                                          |                                                                                                    |                            |                                                                        |
| Edit Pendaftaran · Batal · Masuk se                                           | əbagai   Tagihan · Kuitansi                                                                         |                            |                                                                        |
|                                                                               |                                                                                                    |                            | Daftar Sekarang                                                        |
|                                                                               |                                                                                                    | Kembali ke langkah 1       | Kembali ke langkah 2                                                   |
| > index > participate                                                         |                                                                                                    |                            | Tampilan Cetak                                                         |
| √amat Kontak: urecoluad@gmail.com<br>Seminar: The 5th URECOL                  |                                                                                                    | Conference 5<br>© 2001 - 2 | System - VSIS ConfTool Standard 1<br>015 byH. Weinreich, Hamburg, Germ |

h. Jika isian data sudah benar lanjutkan dengan mengklik **daftar sekarang.** Akan muncul informasi anda terdaftar sebagai peserta

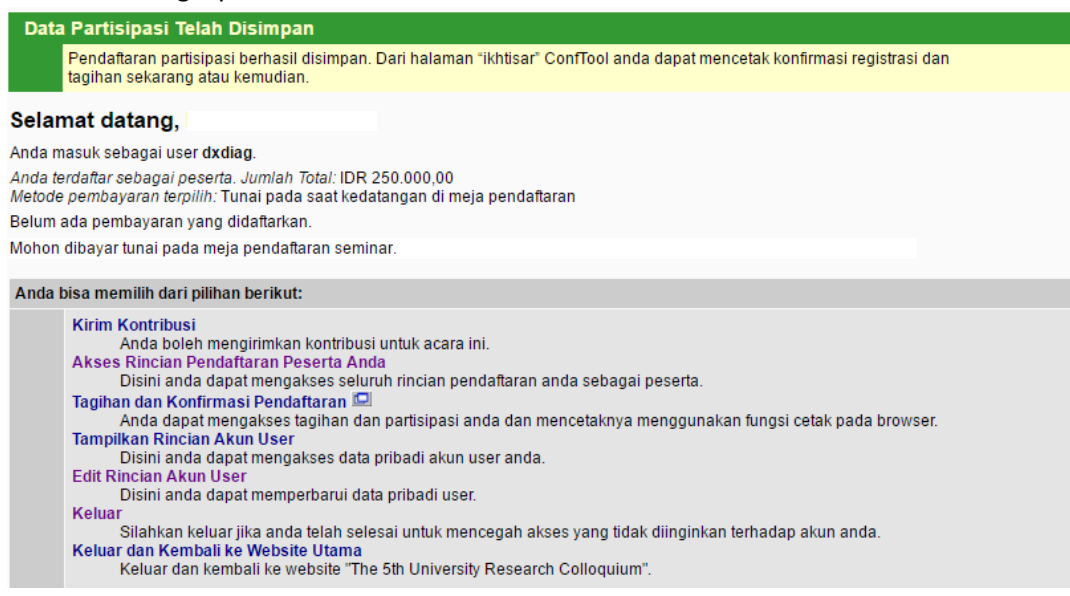

# 3. Upload Abstrak dan Full Paper

- a. Buka website www.urecol.org/5 melalui browser (mozila firefox, google chrome, dll)
- b. Masukkan nama user dan sandi dan klik masuk
- c. User akan masuk ke halaman akun masing-masing

|                                                                                                    | The 5th University Research Colloquium<br>Universitas Ahmad Dahlan (UAD) Yogyakarta<br>Sabtu,18 Februari 2017                                                                                                    | University Research Colloquium |
|----------------------------------------------------------------------------------------------------|----------------------------------------------------------------------------------------------------|--------------------------------|
| lkhtisar                                                                                                    |                                                                                                    | 🚨 Fradika Indrawan 🛛 🕼 Keluar  |
| jangan lupa untuk mendafta                                                                                                    | ır seminar!                                                                                                    |                                |
| Anda belum terdaftar sebaga<br>sebagai Peserta".                                                                                                    | i peserta seminar. Jika anda ingin berpartisipasi, anda bisa mendaftar me                                                                                                    | elalui menu "Daftar            |
| Selamat datang,                                                                                                    |                                                                                                    |                                |
| Anda masuk sebagai user <b>dxdiag</b> .                                                                                                    |                                                                                                    |                                |
| Anda <mark>tidak terdaftar sebagai pesert</mark>                                                                                                    | a. Anda dapat mendaftar dibawah.                                                                                                    |                                |
| Anda bisa memilih dari pilihan berik                                                                                                    | sut:                                                                                                    |                                |
| Kirim Kontribusi<br>Anda boleh mengirimi<br>Daftar sebagai Peserta<br>Disini anda dapat mer<br>Tampilkan Rincian Akun Us<br>Disini anda dapat mer<br>Edit Rincian Akun User<br>Disini anda dapat mer<br>Keluar<br>Silahkan keluar jika at<br>Keluar dan Kembali ke Web<br>Keluar dan kembali ke | kan kontribusi untuk acara ini.<br>ndaftar sebagai peserta seminar.<br>er<br>ngakses data pribadi akun user anda.<br>mperbarui data pribadi user.<br>nda telah selesai untuk mencegah akses yang tidak diinginkan terhadap<br><mark>isite Utama</mark><br>website "The 5th University Research Colloquium". | akun anda.                     |

d. Pilih kirim kontribusi, akan muncul halaman seperti di bawah ini

#### Pengiriman Kontribusi - Langkah 1

Informasi pada Kontribusi Ini Dikirim oleh Indrawan, Fradika Universitas Ahmad Dahlan, ID Jalur / Full Paper (Naskah Lengkap) id akan dilakukan evaluasi oleh Pakar sesuai bidangnya. Paper yang Paper yang telah diup ndapatkan rekomendasi dari evaluator yang bisa diterima untuk dipresentasika nformasi pada Penulis ilahkan masukkan nama seluruh penulis dipisahkan dengan tanda koma ontohnya: Namadepan Namabelakang, John Doe Mohon berikan alamat e-mail lainnya (dipisahkan tanda koma) jika anda ingin m pemberitahuan tambahan mencengi kontribusi anda Rincian Kiriman \* Abstr Silahkan pilih bidang dari daftar yang sesuai dengan abstrak anda. Ini untuk membantu proses review dan pembuatan program seminar. Agama Humaniora Kesehatan Matematika dan Ilmu Pengetahuan Alam Pendidikan Psikologi Sosial Ekonom Teknik dan Rekayasa ilahkan masukkan hingga 5 kata kunci untuk kontribusi anda disini, dipisahkan dengan tanda gan / Pesan untuk Komi program dan Ketu Proses ==>

- e. Isi data penulis, alamat email penulis lainnya, abstrak, bidang kata kunci asbtrak
- f. Klik proses jika sudah selesai menginputkan data untuk melanjutkan ke langkah ke 2

#### Pengiriman Kontribusi - Langkah 2

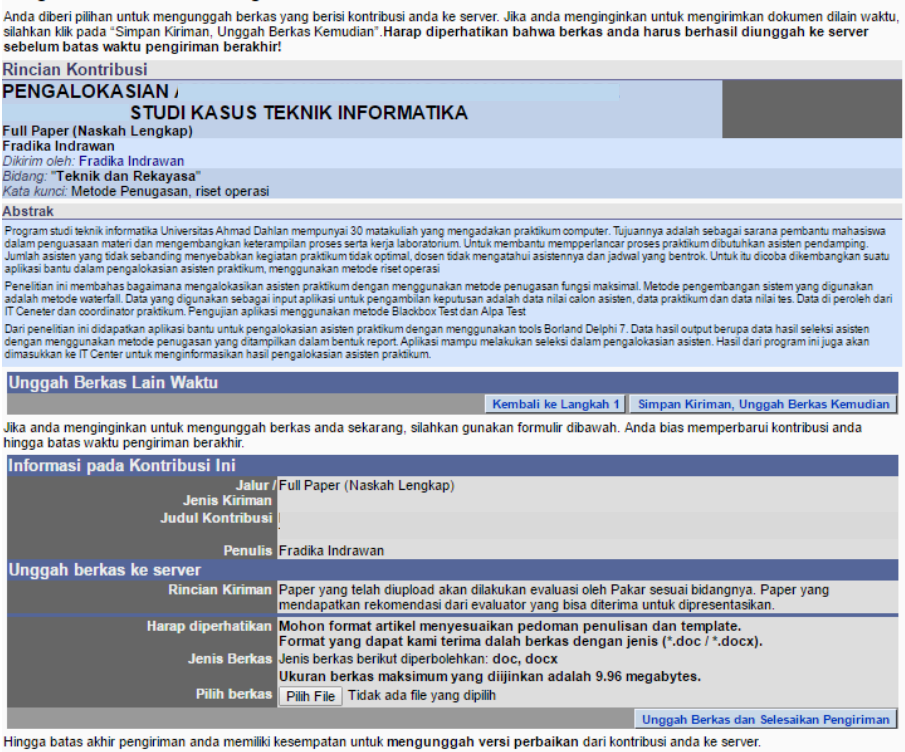

Pada langkah ke 2 ini terdapat 2 pilihan proses bagi user yang ingin berkontribusi

- 1) Peserta mengunggah abstrak saja, dengan langsung mengklik Simpan Kiriman, Unggah Berkas Kemudian pada baris Unggah Berkas Lain Waktu
- Peserta mengunggah full paper, dengan mengklik tombol Pilih File pada Unggah berkas ke server dan 2) klik tombol Unggah Berkas dan Selesaikan Pengiriman untuk menyelesaikan proses upload.

# lohon lengkapi formulir dibawah ini untuk mengirim kontribusi anda. Seluruh kolom yang ditandai dengan tanda bintang (°) harus diisi angkah berikutnya mengijinkan anda menampilkan kiriman anda, mengunggah berkas ke server (jika diperlukan) dan untuk menyimp nda.

g. Semua informasi untuk proses dan sebelum upload berkas dapat dilihat pada baris Anda telah mengirimkan satu atau lebih kontribusi, yang ada pada daftar berikut

| Anda b  | isa memilih dari pilihan berikut:                                                                                                    |                     |
|---------|----------------------------------------------------------------------------------------------------|---------------------|
|         | Kirim Kontribusi<br>Anda boleh mengirimkan kontribusi untuk acara ini.<br>Akses Rincian Pendaftaran Peserta Anda<br>Disini anda dapat mengakses seluruh rincian pendaftaran anda sebagai peserta.<br>Tagihan dan Konfirmasi Pendaftaran<br>Anda dapat mengakses tagihan dan partisipasi anda dan mencetaknya menggunakan fungsi cetak pada brow<br>Tampilkan Rincian Akun User<br>Disini anda dapat mengakses data pribadi akun user anda.<br>Edit Rincian Akun User<br>Disini anda dapat memperbarui data pribadi user.<br>Keluar<br>Silahkan keluar jika anda telah selesai untuk mencegah akses yang tidak diinginkan terhadap akun anda.<br>Keluar dan Kembali ke Website Utama<br>Keluar dan Kembali ke website "The 5th University Research Colloquium". | vser.               |
| Anda te | elah mengirimkan satu atau lebih kontribusi, yang ada pada daftar berikut                                                                                                    |                     |
|         | 52 Judul: PENGALOKA SIAN A SISTEN PRAKTIKUM MENGGUNAKAN METODE PENUGA SAN<br>STUDI KASUS TEKNIK INFORMATIKA (Full Paper (Naskah Lengkapi))<br>Penulis: Fradika Indrawan                                                                                                    | Belum ada unggahan. |
|         | <ul> <li>Tampilkan Abstrak - Edit Rincian Kontribusi - Unggah Kontribusi</li> <li>Batalkan Kontribusi</li> </ul>                                                                                                    |                     |
|         |                                                                                                    |                     |